- ④ '예약하기' 버튼을 클릭하여 예약을 진행합니다.
- (여러개의 사이트를 체크하여 한번에 예약할 수 있습니다.)
- ③ 예약을 원하는 사이트를 찾아 이용기간을 선택하고 체크박스에 체크합니다.
- ② 선택된 날짜를 확인합니다. 하단에 선택된 날짜에 예약 가능한 사이트가 보여집니다.
- ① 예약희망 날짜를 선택합니다.

| 소개             | 이용안내                     | 시설안내              | 오시는                  | 길 예약안                         | 내 예       | 약하기   |       | 나의이   | 비약현   | 황    |
|----------------|--------------------------|-------------------|----------------------|-------------------------------|-----------|-------|-------|-------|-------|------|
| 력에서 예약 희당      | 망일자 <mark>를 선택하</mark> 서 | <mark> </mark> ୟ. |                      |                               | <         | 8     | 3월 20 | )17   |       | ×    |
| कंगा           | diot                     |                   |                      | )F (17)                       | 얼         | 2월 18 | ł 🕈   | 목     | 3     | E    |
| 언제             | 예똭                       |                   | 9월 에                 | 4 시역                          | 6         | 7 8   | 2     | 3     | 4     | 5    |
| 2017년          | 7월, 8월                   |                   | 8월 1일 <mark>5</mark> | ± 12:00                       | 13        | 14 1  | 5 16  | 17    | 18    | 19   |
|                | 6                        | 0                 |                      |                               | 1 20_     | 21 2  | 2 23  | 24    | 25    | 26   |
|                | 서태하시 예약의                 |                   | -08-289              | LICE                          | 27        | 28    | 9 30  | 31    |       |      |
|                |                          |                   | 00 20 8              |                               |           |       |       |       |       |      |
| 인터넷 예약 시작시점은 이 | 이용하고자하는 월의 1개월 전         | 년 1일 낮 12:00 부터 / | 시행 됩니다 🛛 💥 주의!       | 여러시설 예약시 신중하게 신               | 1택해주세요    | 10    | 예억    | 조희 (7 | 준:예약  | 박일자) |
| 시설명            | 기준금역                     | 백 경               | 원 최대인원               | 이용기간                          | 이용료       | 면적    | 시     | 설정보   |       | 선택   |
| 숲속의 집(희양산장     | ) (성수기) 120              | ),000원 8일         | 빈실 8명                | 1박2일 🖌<br>9박가능                | 120,000 원 | 39    |       |       | 3     |      |
| 숲속의 집(도장산장     | ) (성수기) 100              | ,000원 6일          | 1실 6명                | 1박2일 🗸                        | 100,000 원 | 33    |       |       |       |      |
| 숲속의 집(천주산장     | ) (성수기) 190              | ),000원 12         | 인실 12명               | 1박2일 🗸                        | 190,000 원 | 66    |       |       | 447   |      |
| 숲속의 집(운달산장     | ) (성수기) 100              | l,000원 6억         | 빈실 6명                | 1박2일 🗸                        | 100,000 원 | 33    |       |       | 11-11 |      |
| 숲속의 집(백화산장     | ) (성수기) 100              | ),000원 6일         | 변실 6명                | 1박2일 <ul> <li>9박가능</li> </ul> | 100,000 원 | 33    |       |       |       |      |
| 숲속의 집(황장산장     | ) (성수기) 70,              | .000원 4일          | 인실 4명                | 1박2일 🗸                        | 70,000 원  | 20    |       | 3     | )     | ✓    |

# 절차 1. 예약날짜 및 시설선택

불정자연휴양림

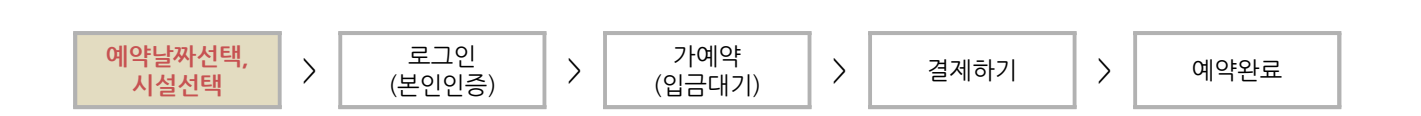

f 🗄 b 🧾

문경관광진흥공단 캠핑장, 휴양림 예약도움말

# ① 가입된 회원은 아이디와 패스워드를 입력하여 로그인 후 예약하기를 진행합니다.

- 2 -

- ③ 본인인증으로 진행하시려면 '이용약관' 동의에 체크후 진행합니다.

- ② 비회원의 경우는 휴대폰 또는 아이핀을 통해 본인인증 후 예약을 진행합니다.

문경관광진흥공단 개인정보수집동의서 1. 목 적 1. 목 석 문경관광건흥공단은 고객에게 해당 시설의 예약, 이용에 관한 서비스 제공을 위하여 아래와 같이 고객의 개인정보를 수접, 활용합니다. \* 본 수집동의서 상의 용어의 정의는 "문경관광진흥공단 개인정보보호 내부관리계획"에서 준용합니다.

#### 개인정보수집및이용에대한동의

☑ 이용약관에 동의합니다.

2. 개인정보 수집항목 및 수집목적 1) 수집항목 가. 필수항목 : 성명, 연락처, 성별, 생년휠일, 주소 2) 항목법 수집목적 가. 필수항목 - 성명: 이용자의 식별 및 계약이행에 대한 연락 및 안내 등의 고지를 위한 목적 나. 선택항목 - 주소 : 고객 지역 부포 통계를 위하 목적 **3** 이묘요야과에 독<u>이</u>란니다.

휴대폰 인증

본인명의의 휴대전화로

인증하기

(2)

안심보

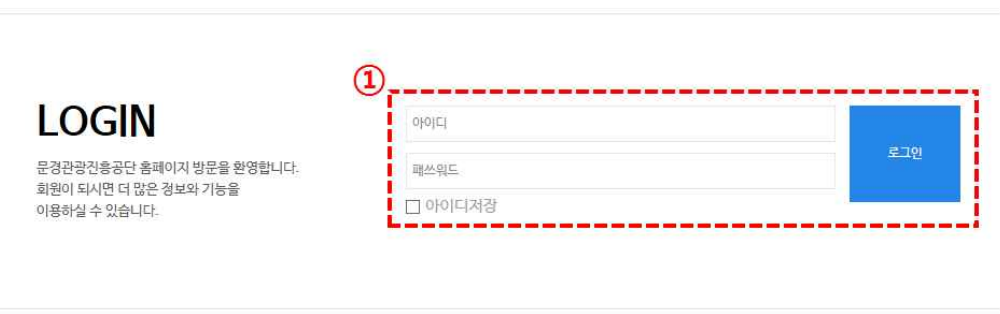

하고 있습니다. 아래 휴대폰 인증 또는 아이핀 인증 중 하나를 선택하여 회원가입을 진행해 주시기 바랍니다. ▼ 아이핀(I-PIN) 인증 아이디, 패스워드가 없으신 분께서는 아래의 아이핀(I-PIN) 인증 버튼을 클릭하신 뒤 새 창으로 열리는 팝업에 링크되어 있는 회원가

# 절차 2. 로그인 (비회원 본인인증)

>

예약날짜선택.

시설선택

#### 본인인증 및 가입여부 확인

▼ 문경관광진흥공단에서는 주민등록번호 유출로 인한 개인정보침해를 막기 위하여 본인확인을 위한 수단으로 휴대폰 인증과 아이핀 (I-PIN) 서비스를 시행

가예약

(입금대기)

>

결제하기

아이핀 인증

아이핀 회원으로 가입하신 경우

인증하기

해 보이이즘

(2)

>

예약완료

로그인

(본인인증)

입 메뉴를 이용하여 회원가입 후 인증절차를 진행하여 주시기 바랍니다.

#### 문경관광진흥공단 캠핑장, 휴양림 예약도움말

>

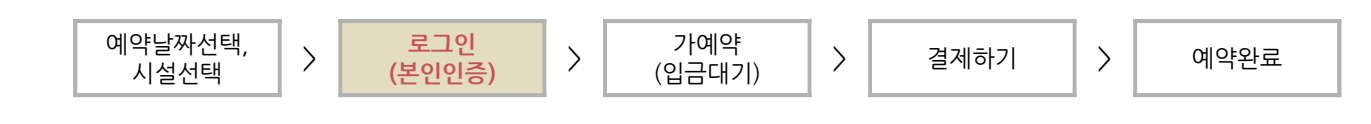

### 절차 2. 비회원 휴대폰 본인인증 화면

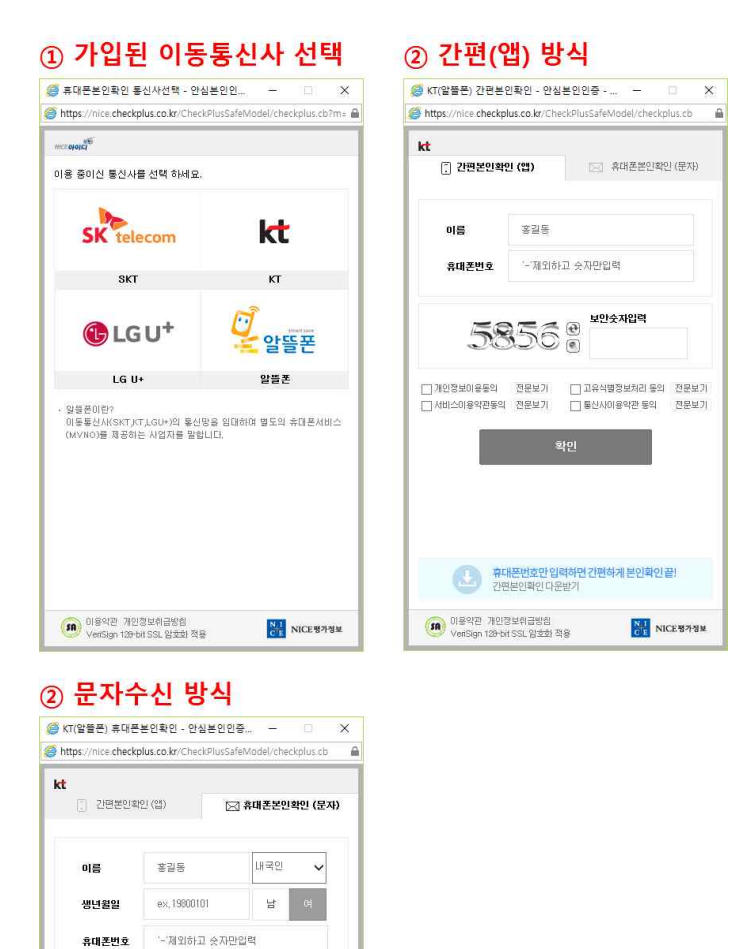

☐개인정보이용동의 전문보기 ☐고유식병정보처리 등의 전문보기 ☐서비스이용약관동의 전문보기 ☐ 통신사이용약관 등의 전문보기

휴대폰번호만 입력하면 간편하게 본인확인끝! 간편본인확인 다운받기

NICE 평가정보

 01용약관 개인정보취급방험

 VerSign 129-bit SSL 암호화 적용

① 가입된 이동통신사를 클릭합니다.

② 휴대폰 본인인증 방식은 앱을 통한 간편방식과 휴대폰문자로 진행하는 방식이 있으며 본인인증 앱을 설치하지 않으셨으면 휴대폰 문자방식으로 진행하시면 됩니다..

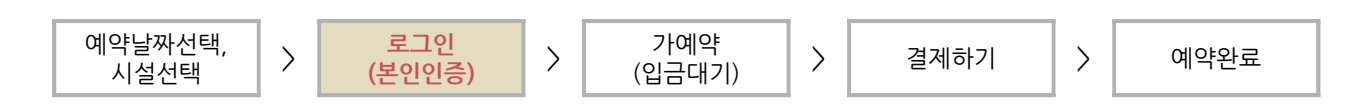

### 절차 2. 비회원 아이핀 본인인증 화면

| <i> 아</i> 이핀 - 인터넷주민번호대체수단 - Internet Expl 🗆 🗙                  |
|-----------------------------------------------------------------|
| Attps://www.g-pin.go.kr/jsp/login_popup.jsp                     |
| 인터넷주인번호대체수담<br>아이인편<br>아이인편<br>산타트폰 인증내역 알리미 재인증                |
| 메인 화면                                                           |
| 아이핀D 문자입력                                                       |
| 신규발급 ID/비밀번호찾기 아이핀관리 MyPIN 관리                                   |
| 타 웹사이트와 동일한 ID, 비밀번호를 사용하면 도용위험이 있으니<br><b>비밀번호 변경을 권장</b> 합니다. |
| 변경방법 홈페이지 > 회원정보 수정 > 비밀번호변경                                    |
| 이용약관 개인정보처리방침 홈페이지 고객센터 닫기                                      |

① 아이핀이 있으신 분은 아이핀을 통해 예약을 진행할 수 있습니다.

- ② 참고로 아이핀은 아래 기관 등에서 발급하실 수 있습니다.
  - 한국인터넷진흥원 ( I-pin.kisa.or.kr )
  - 공공 I-PIN 센터 (<u>www.gpin.go.kr</u>)
  - NICE아이핀 (<u>www.niceipin.co.kr</u>)
  - 사이렌24 ( <u>www.siren24.com</u> )
  - 금융결제원 (<u>www.yessign.or.kr</u>)

### 절차 3. 가예약 (입금자 정보입력)

| 소개                                                                                                    | 이용안내                                             | 시설안내                | 오시는길                                         | 예약안내                         | 예약하기 | 나의예약현홍 |
|----------------------------------------------------------------------------------------------------|--------------------------------------------------|---------------------|----------------------------------------------|------------------------------|------|--------|
| 내용                                                                                                    |                                                  |                     |                                              |                              | ×.   |        |
| 시설명                                                                                                    | 숲속의집-7                                           | ō                   |                                              |                              |      |        |
| 이용기간 🤇                                                                                                    | 2017-08-2                                        | 2017-08-29 (        | 박 2일)                                        |                              |      |        |
| 이용인원                                                                                                    | 4명 🗸 명                                           | 최대정원 4명 (기준         | 인원 초과 시 현장에서 1인                              | 당 5,000원 추가)                 |      |        |
| 객실요금                                                                                                    | 70,000 원<br>※상재배여 :                              | 2017-08-28 : 200    | 10 - 성스기                                     |                              |      |        |
| 결제 (2                                                                                                    | )                                                |                     |                                              |                              |      |        |
| 결제 (2<br>총결재금액<br>자 정보                                                                                                    | 70,000 원                                         |                     |                                              |                              |      |        |
| 결제 (2<br>총결재금액<br>자 정보<br>•예약자명                                                                                                    | 70,000 원       홍길동                               |                     |                                              |                              |      |        |
| 결제<br>총결재금액<br>사 정보<br>•예약자명<br>단체명                                                                                                    | 70,000 원       홍길동                               |                     | (단체명이 있는 경우어                                 | 만 등록합니다.)                    |      |        |
| 결시     (2)       총결재금액     (2)       자 정보     (2)       •예약자명     (2)       단체명     (3)       행사명     (2)                                                                                                    | 70,000 원       홍길동                               |                     | (단체명이 있는 경우에<br>(단체 행사인 경우에만                 | 만 등록합니다.)<br>t 등록합니다.)       |      |        |
| 결지 (종결재금액)<br>*예약자명<br>단체명 (행사명)<br>주소(거주지역)                                                                                                    | 70,000 원         홍길동         시(도): 경             | 상북도                 | (단체명이 있는 경우에<br>(단체 행사인 경우에면<br>(단체 행사인 경우에면 | I만 등록합니다.)<br>† 등록합니다.)<br>시 | ×    |        |
| 결지 (종결재금액)<br>*예약자명<br>단체명 (전사명)<br>주소(거주지역)                                                                                                    | · 70,000 원<br>홍길동<br>시(도): 경                     | 상북도.                | (단체명이 있는 경우에<br>(단체 행사인 경우에면<br>♥ 구(군): 문경   | I만 등록합니다.)<br>: 등록합니다.)<br>시 | ×    |        |
| 결제 (2) 중 경제금액 (2) 중 경제금액 (2) 중 지 (2) 중 지 (2) S (2) 중 지 (2) S (2) S (2) | 70,000 원         홍길동         시(도): 경         010 | 상북도<br>- 1234 - 12: | (단체명이 있는 경우에<br>(단체 행사인 경우에만<br>▼ 구(군): 문경   | I만 등록합니다.)<br>: 등록합니다.)<br>시 |      |        |

- 예약한 내용을 확인하고 사이트의 이용인원을 선택합니다. (기준인원 초과 시 현장에서 추가요금이 있습니다.)
- ② 결제금액을 확인합니다 .
- ③ 예약자 정보를 입력합니다. 핸드폰번호는 필수 입력항목입니다.
- ④ 입력정보가 맞는지 확인한 후 '예약하기' 버튼을 클릭하면 1단계 가예약이 완료됩니다. 다음단계에서 결제까지 완료되면 최종적으로 예약이 확정됩니다.

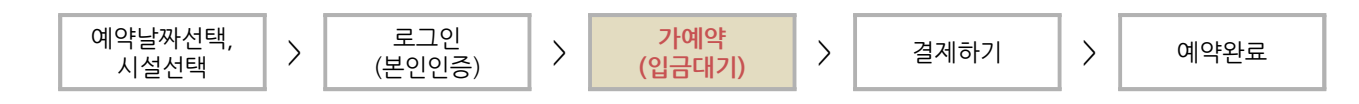

### 절차 3. 나의예약현황 (입금대기)

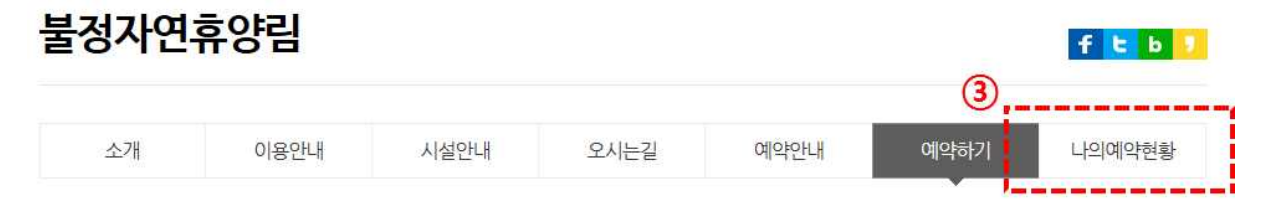

#### 예약내용

| 시설명  | 숲속의 집-7호(황장산장)          | 예약번 <mark>호</mark> | BJFORRV17082800-0001<br>입금이확인되면 예약이 완료됩니다 |
|------|-------------------------|--------------------|-------------------------------------------|
| 예약일시 | 2017-07-20 15:09        | 이용요금               | 70,000                                    |
| 이용기간 | 2017-08-28 ~ 08-29 1박2일 | 이용인원               | 4명                                        |

1

| 겨제저보 |  |
|------|--|
| 걸세성도 |  |

| 예약상태                    | 입금대기          | 결제기한 | 2017년 07월 23일 까지 입금확인이 되지 않을경우 0<br>약이 자동취소 됩니다. |
|-------------------------|---------------|------|--------------------------------------------------|
| 예약자명                    | ·홍길동          | 입금자명 | 홍길동                                              |
| 단체명                     |               | 행사명  |                                                  |
| 주 <mark>소(거</mark> 주지역) | 경상북도 문경시      | 이용목적 |                                                  |
| 연락처                     | 010-2770-1080 |      |                                                  |
| 결제금액                    | 70,000 원      | 결제수단 | ○ 신용카드 ○ 계좌이체                                    |

- 가예약 단계까지 진행하시면 '결제기한'까지 결제가 되어야 예약이 최종적으로 확정이 됩니다. '결제기 한'까지 결제가 되지 않으면 가예약은 자동으로 취소되니 유의하시기 바랍니다.
- ② '결제하기' 버튼을 클릭하여 결제를 진행합니다.
- ③ 가예약 단계까지 진행하시면 결제기한안에 언제든 '나의예약현황'이나 마이페이지에서 예약상황 확인 하고 결제를 진행할 수 있습니다.

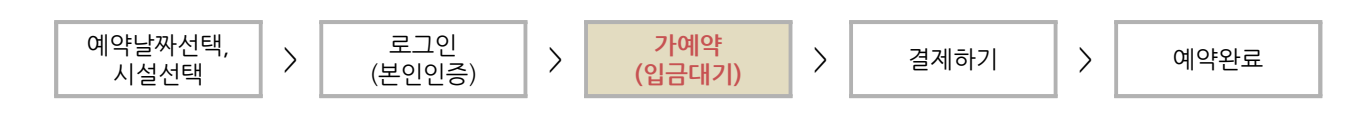

### 절차 3. 마이페이지 (예약현황 - 목록)

| 나의 문의내역 | 캠핑장예약         | 휴양림예약  | 회원탈토 | 4 4    | 철로예약   | 회원정보수정    |
|---------|---------------|--------|------|--------|--------|-----------|
|         |               |        |      |        |        | 이전예약 확인하  |
| 이름      | 전화번호          | 주소     |      | 총금액    | 총예약금액  | 입금액       |
| 홍길동     | 010-1234-1234 | 경상북도 문 | 경시   | 70,000 | 70,000 | 0         |
| 예약번호    | 시설명           | 예약신청일  | 인원   | 이용요금   | 이용기간   | (2)<br>상태 |
|         |               |        |      |        |        | 1         |

- ① 마이페이지에서도 결제기한 내에 언제든 가예약내역을 확인하고 예약을 진행할 수 있습니다.
- ② 예약했던 시설 탭메뉴를 클릭한 후 예약이력 목록에서 입금대기 중인 예약번호를 클릭하여 상세내용 페이지로 이동합니다.

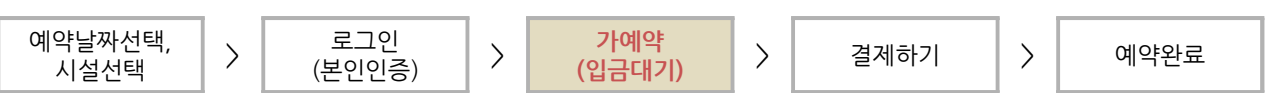

휴양림예약

### 절차 3. 마이페이지 (예약현황 - 상세화면)

캠핑장예약

숲속의 집-7호

입금대기

70,000 원

홍길동

70.000 원

(3)

② 결제를 진행하기 위해 결제할 결제수단을 선택합니다.

③ '결제하기' 버튼을 클릭하여 결제를 진행합니다.

결계하기

① 예약페이지의 나의예약현황 탭에서처럼 '결제기한'을 확인할 수 있습니다.

2017-07-20 15:09

2017-08-28~08-29

마이페이지

나의 문의내역

예약 상세내용

시설명

예약일시

이용기간

예약상태

총이용금액

예약자명

단체명

결계금액

결제내역

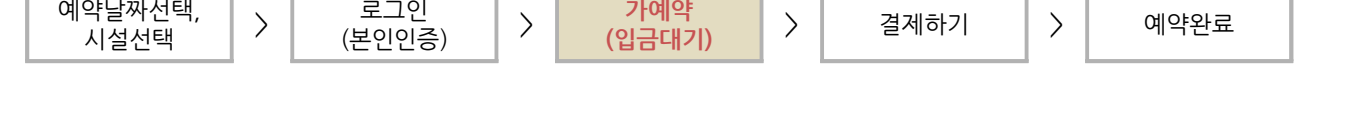

회원탈퇴

예약번호

이용요금

이용인원

결제기한

입금액

연락처

행사

결제수단

-

1

(2)

예약취소

철로예약

[현재시각: 2017년 07월 21일 14시09분53초] 환불정보안내

2017년 07월 23일 까지 입금확인이 되지 않을경우 예

BJFORRV17082800-0001(입금대기)

입금이확인되면 예약이 완료됩니다

70,000

약이 자동취소 됩니다

010-1234-1234

● 신용카드 ○ 계좌이체

4명

0원

예약현황

f t b 🧾

회원정보수정

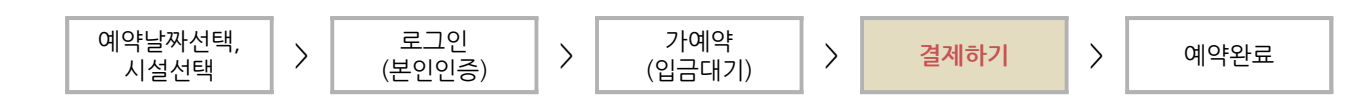

### 절차 4. 결제하기 (신용카드)

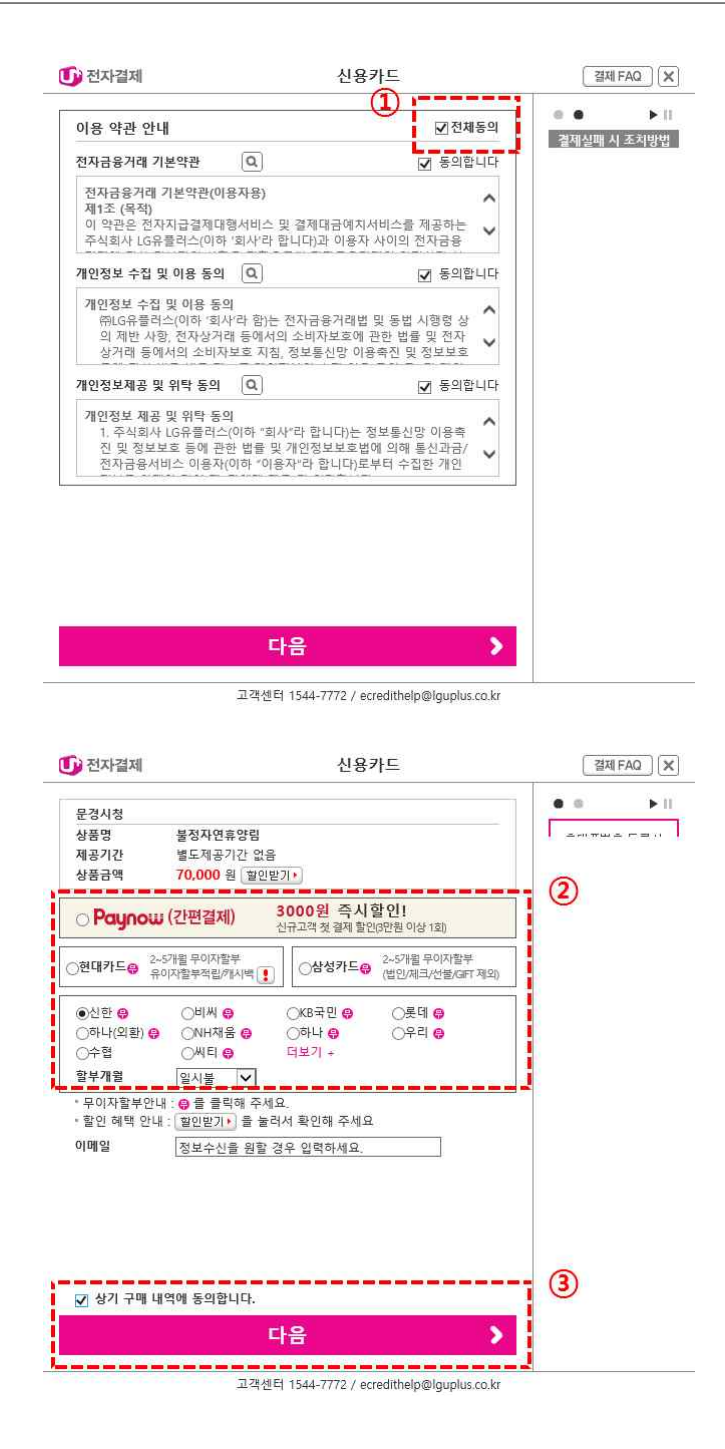

- 신용카드 결제창이 열리면 이용약관 동의화면에서 '전체동의' 체크박스에 클릭한 후 '다음' 버튼을 클 릭합니다.
- ② 다음창에서 이용하실 신용카드를 선택한 후 다음버튼을 클릭하여 결제를 진행합니다.

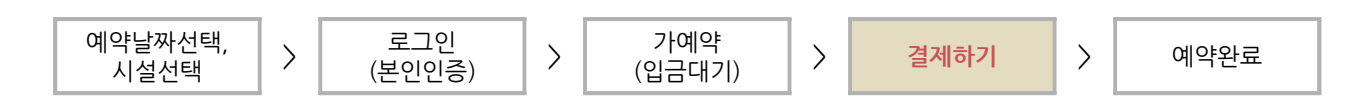

# 절차 4. 결제하기 (계좌이체)

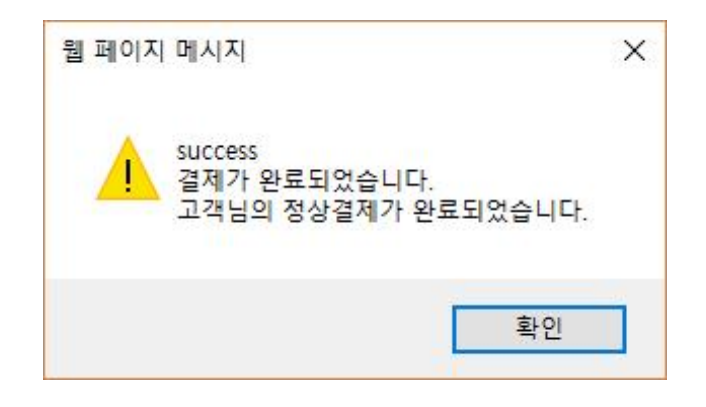

① 위와 같은 창을 보시면 정상적으로 결제가 완료된 것입니다.

① 결제를 마치고 예약이 완료되면 마이페이지에서 위와 같이 상태창이 '예약완료'로 변경된 것을 확인할 수 있습니다.

| 계약상태               | 예약완료     | 결제기한 |                          |
|--------------------|----------|------|--------------------------|
| 이용금액               | 70,000 원 | 입금액  | 70,000 원 (PG결제) 결제수단: 카드 |
| 예약자 <mark>명</mark> | 홍길동      | 연락처  | 010-1234-1234            |
| 단체명                |          | 행사   |                          |

#### 결제내역

| 시설명  | 숲속의집-7호            | 예약번호 | BJFORRV17082800-0001(예약완료) |
|------|--------------------|------|----------------------------|
| 예약일시 | 2017-07-20 15:09   | 이용요금 | 70,000                     |
| 이용기간 | 2017-08-28 ~ 08-29 | 이용인원 | 4명                         |

#### 예약 상세내용

[현재시각: 2017년 07월 21일 14시15분16초] 환불정보안내

ftb

f E b 🚺

| 나의 문의내역 | 캠핑장예약 | 휴양림예약 | 회원탈퇴 | 철로예약 | 회원정보수정 |
|---------|-------|-------|------|------|--------|

### 마이페이지

| 나의 문의내역              | 캠핑장예약         | 휴양림예약      | 회원탈 | 퇴      | 철로예약 호                     | 회원정보수정    |
|----------------------|---------------|------------|-----|--------|----------------------------|-----------|
|                      |               |            |     |        | c                          | 이전예약 확인하기 |
| 이름                   | 전화번호          | 주소         |     | 총금액    | 총예약금액                      | 입금액       |
| 홍길동                  | 010-2770-1080 | 경상북도 문경    | 경시  | 70,000 | 70,000                     | 70,000    |
| 예약번호                 | 시설명           | 예약신청일      | 인원  | 이용요금   | 이용기간 ①                     | 상태        |
| BJFORRV17082800-0001 | 숲속의 쟙-7호      | 2017-07-20 | 4   | 70,000 | 2017-08-28<br>~ 2017-08-29 | 예약완료      |

하이더하으는

### 마이페이지

### 절차 5. 예약완료

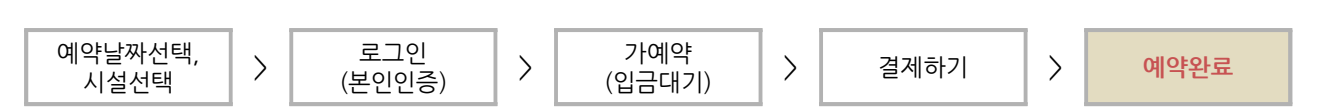

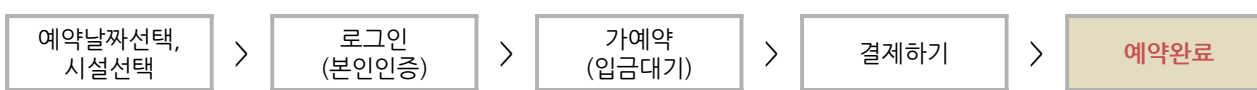

절차 6. 예약취소

| 마이페이    | 지                |             |      |                            | ftb              |
|---------|------------------|-------------|------|----------------------------|------------------|
| 나의 문의내역 | 캠핑장예약            | 휴양림예약       | 회원탈퇴 | 철로예약                       | 회원정보수정           |
| 예약 상세내용 |                  | <i>6</i> 51 | [7   | 현재시각 : 2017년 07월 21일 14    | 4시15분16초] 환물정보안L |
| 시설명     | 숲속의집-7호          |             | 예약번호 | BJFORRV17082800-0001(예약완료) |                  |
| 예약일시    | 2017-07-20 15:09 |             | 이용요금 | 70,000                     |                  |
| 이용기간    | 2017-08-28~08-29 |             | 이용인원 | 4명                         |                  |

#### 결제내역

| 예약상태                | 예약완료     | 결제기한 |                          |
|---------------------|----------|------|--------------------------|
| 통 <mark>이용금액</mark> | 70,000 원 | 입금액  | 70,000 원 (PG결제) 결제수단: 카드 |
| 예약자명                | 홍길동      | 연락처  | 010-1234-1234            |
| 단체명                 |          | 행사   |                          |

예약현황

예약취소

| 웹 페이지 메시지                                                                                 | ×             |
|-------------------------------------------------------------------------------------------|---------------|
| 예약취소를 하시겠습니까? 취소시 예약을 다시 진행해야 합니                                                          | I <b>F</b> F. |
| 위약금: 0 원(위약율: 0%)<br>환불금: 70,000 원<br>※위약율: 사용료 기준으로 '위약율'적용 후 환불<br>※환불정보: 예약안내를 참고해주세요. |               |
| 이 페이지에서 추가 메시지를 만들도록 허용하지<br>않음                                                           | 확인 취소         |

- ① 결제가 완료 된 후에도 마이페이지에서 예약을 취소할 수 있습니다. '예약취소' 버튼을 클릭하는 것으로 예약을 취소할 수 있습니다.
- ② 예약취소 확인창에서 위약금과 환불금을 확인한 후 '확인' 버튼을 클릭하여 최종적으로 예약취소를 요 청합니다.

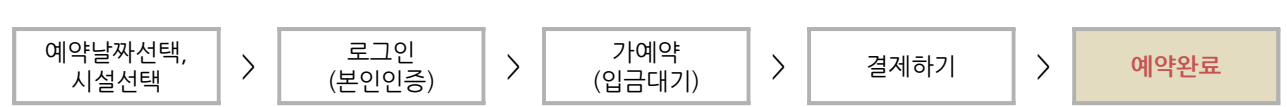

절차 6. 예약취소

| 이페이기                 | 4                  |       |                    |                            | ftb             |
|----------------------|--------------------|-------|--------------------|----------------------------|-----------------|
| 나의 문의내역              | 캠핑장예약              | 휴양림예약 | 회원탈퇴               | 철로예약                       | 회원정보수정          |
| <mark>예약 상세내용</mark> |                    |       | [₹                 | 현재시각 : 2017년 07월 21일 14    | 4시24분51초] 환불정보안 |
| 시설명                  | 숲속의집-7호            |       | 예약번 <mark>호</mark> | BJFORRV17082800-0001(예약취소) |                 |
| 예약일시                 | 2017-07-20 15:09   |       | 이용요금               | 70,000                     |                 |
| 이용기간                 | 2017-08-28 ~ 08-29 |       | 이용인원               | 4명                         |                 |

#### 결제내역

| 예약상태   | 예약취소 | 결제기한 |               |
|--------|------|------|---------------|
| 총 이용금액 | 0원   | 입금액  | 0원            |
| 예약자명   | 홍길동  | 연락처  | 010-1234-1234 |
| 단체명    |      | 행사   |               |

#### 환불정보내역

| 이용금액 | 70,000 원 | 위약금 | 0 원 | 환급금 | 70,000 원 |  |  |
|------|----------|-----|-----|-----|----------|--|--|
| 예악현황 |          |     |     |     |          |  |  |

- ① 예약취소 요청 시 즉시 결제가 취소되어 환불이 이루어집니다.
- ② 마이페이지에서 예약취소된 내용을 확인할 수 있습니다.